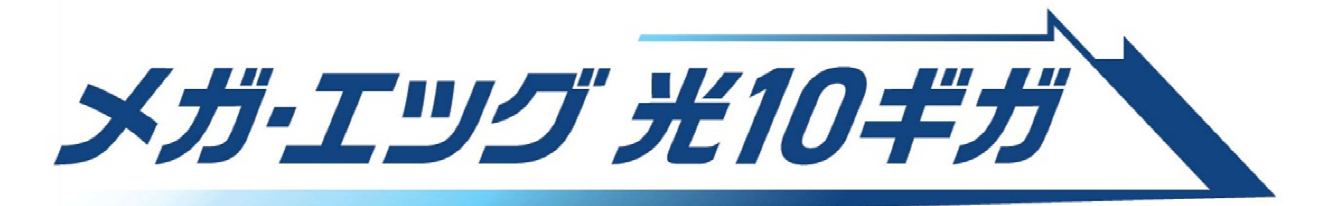

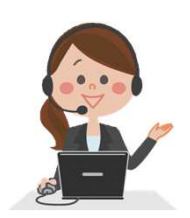

# 10ギガ\*サービスご利用ガイド

インターネットの接続設定について記載しています。 順にご覧のうえ、お間違えないよう設定してください。

※通信速度最大概ね10Gbps。技術企画上の概ねの最大値であり、ベストエフォート型サービスのため、一定の通信速度を保証するものではありません。インターネットご利用時の速度は、パソコン、通信機器の性能やご利用状況により、大幅に低下する場合があります。

## 1. ご利用にあたり必要なもの

#### 当社から送られるもの

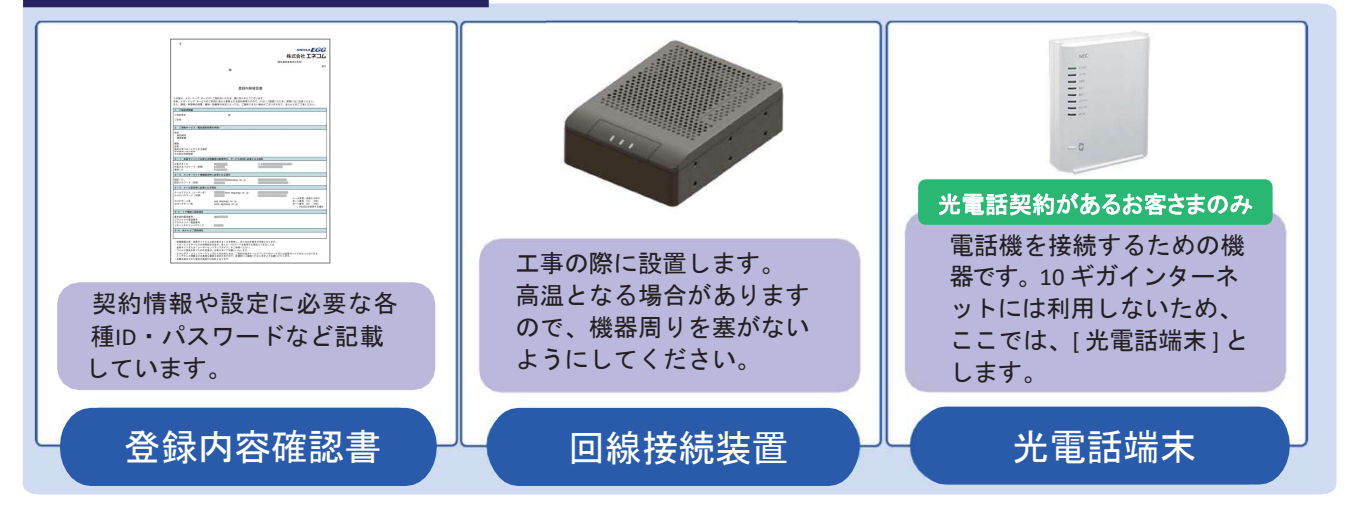

#### お客さまで準備するもの

※次ページ参照のうえ、必要に応じ電源タップをご準備ください。

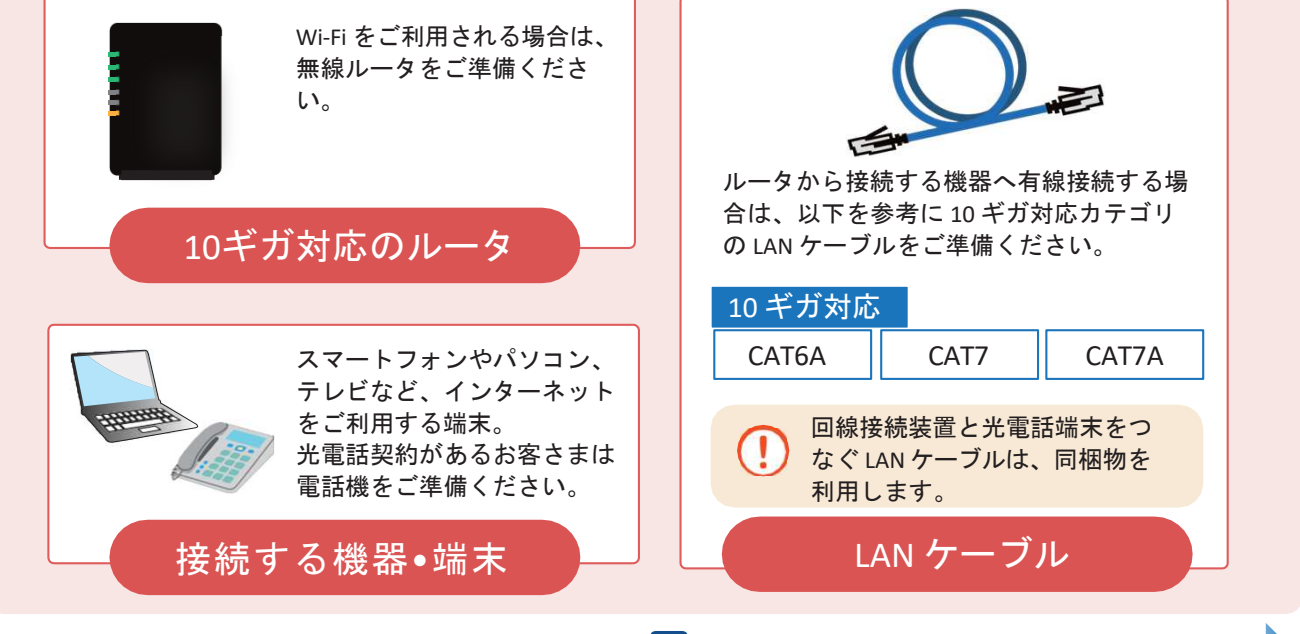

1

配線方法へ

#### 2. 配線方法

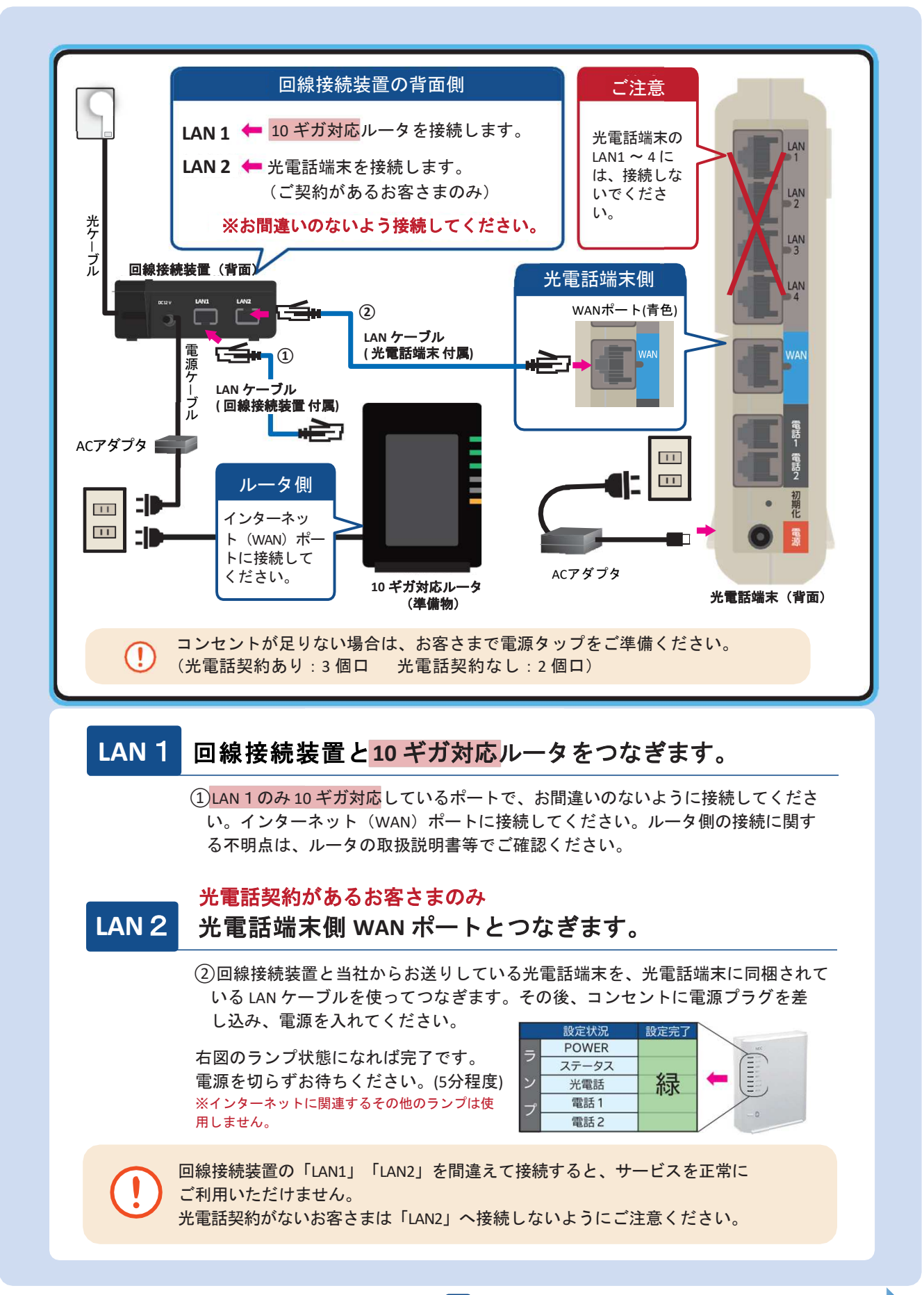

ルータ設定へ

#### 3.ルータの接続設定

PPPoE方式による接続設定が必要です。以下の流れに沿って、接続設定を行ってください。

| 1 登録内容確認書に記載の「認証ID」「認証パスワード」の確認                                                                                                    |
|----------------------------------------------------------------------------------------------------|
| 登録内容確認書の2-2「インターネット接続設定時に必要となる項目」をご確認ください。<br>登録内容確認書<br>2-2. インターネット接続設定時に必要となる項目<br>認証 I D<br>認証 I D<br>認証 / スワード (初期)<br>健megaegg. ne. jp<br>認証パスワード                           |
| 2 ブロードバンドルータ付属の取扱説明書の確認<br>ブロードバンドルータにより設定方法が異なるため、ブロードバンドルータに付属されている<br>取扱説明書をご確認のうえ、設定してください。<br>取扱説明書が見当たらない場合は、ルータのメーカーに設定方法を問い合わせるか、<br>インターネット検索のうえ、メーカー公式サイトで設定方法をご確認ください。 |
| ■インターネット検索例 PPPoE設定 メーカー名 (ルータの型番) 検索                                                                                                    |

### 4.Wi-Fiの設定

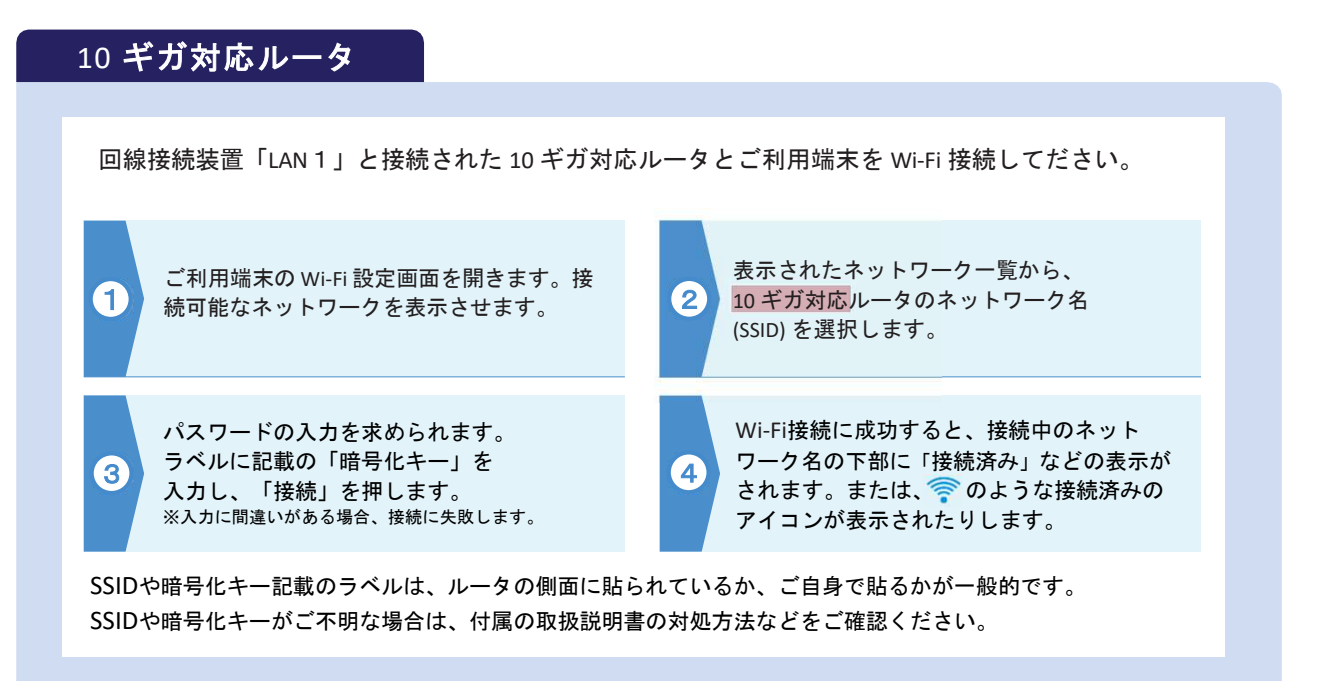

Wi-Fi 設定は 10 ギガ対応ルータの SSID を確認のうえ、接続を行ってください。 他のルータの Wi-Fi に誤って接続した場合は、ご利用端末側の設定情報を削除するなど し、自動的に接続されないようご注意ください。

### 5. 光電話•その他の設定

以降の説明は、「メガ・エッグかんたんインターネット接続ガイド」の6ページから 順にご覧のうえ、必要に応じて、各種設定を行ってください。

※1ページから5ページまでは1ギガサービス向けの案内となるため、参照しないようご注意ください。

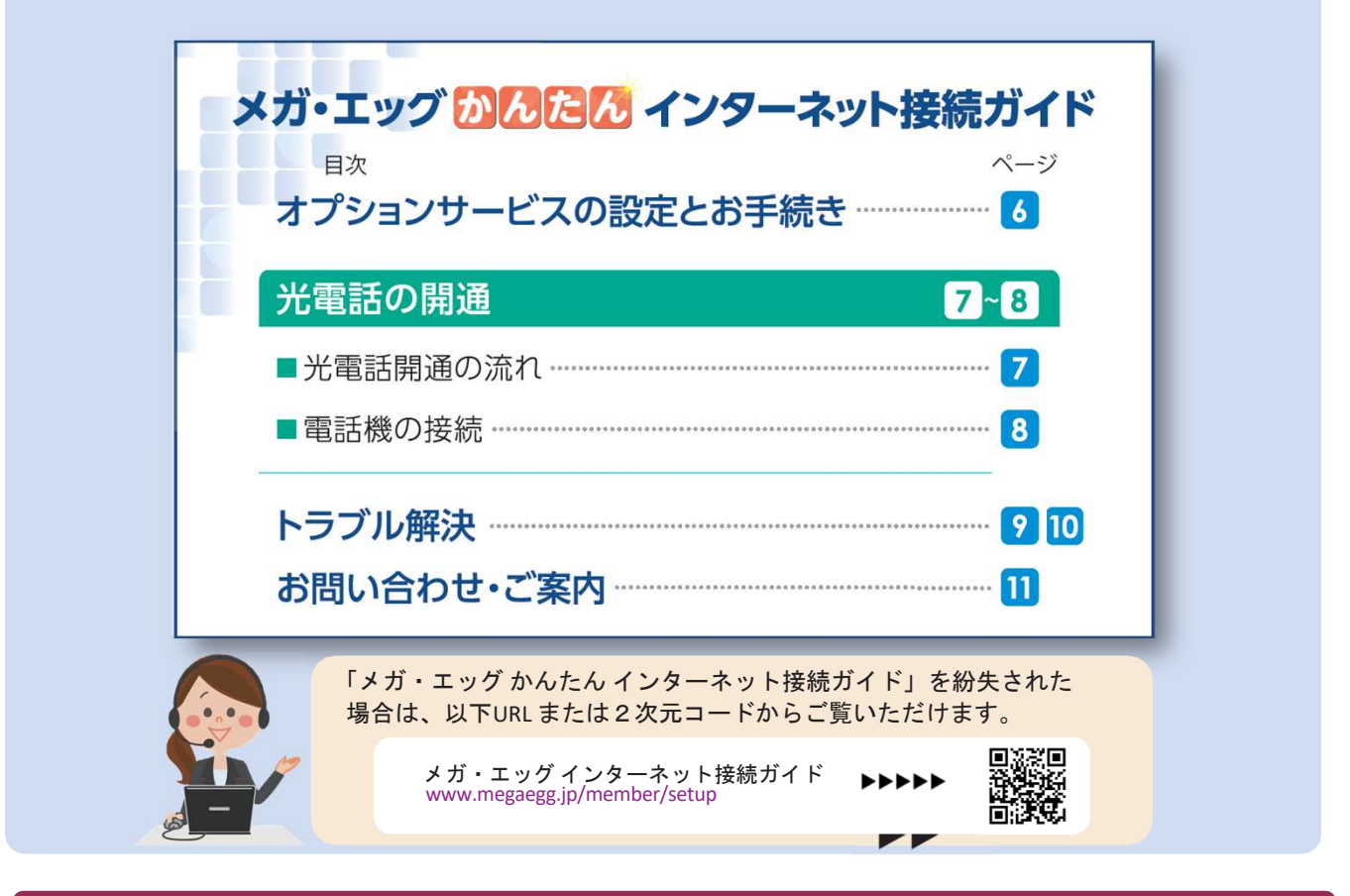

#### 速度が思うように出ない場合の確認事項

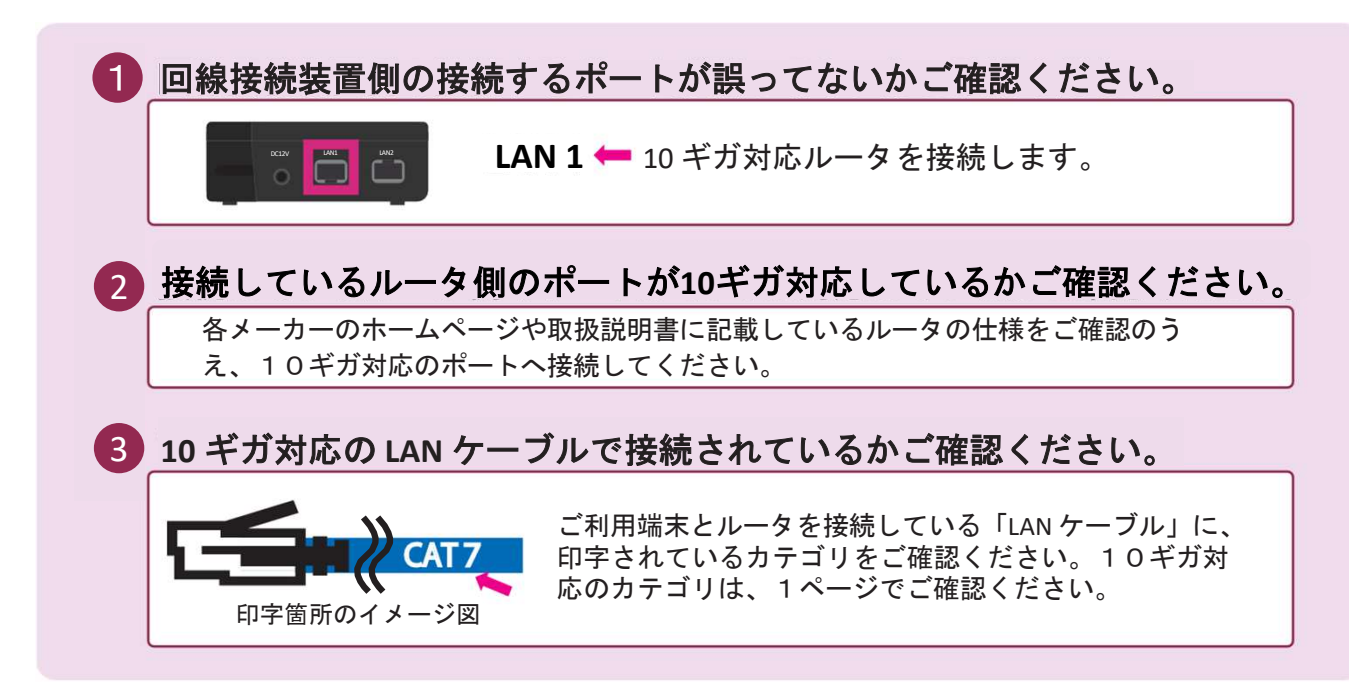